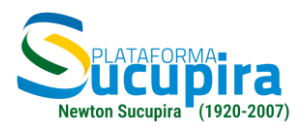

# TUTORIAL DO COLETA NOVO maio/2025

A funcionalidade do Coleta lançada refere-se ao cadastro de pessoas, com foco no cadastro de docentes e discentes, realizado pelo coordenador do programa. A tela mostra filtros iniciais, para busca pelo nome da pessoa e vínculo. Exclusivamente para os coordenadores principais dos programas em associação, haverá também o filtro por IES.

## 1. Cadastro de pessoas

O painel de cadastro de pessoas é a primeira tela que será exibida ao acessar o Coleta Novo.

A funcionalidade recém-lançada do Coleta permite o cadastro de pessoas, com foco em docentes e discentes, realizado pelo coordenador do programa.

A tela apresenta filtros iniciais para busca pelo nome e vínculo da pessoa. Além disso, exclusivamente para os coordenadores principais dos programas em associação, há a opção de filtro por IES.

| A imagem 1 mostra o painel inicial do Coleta Novo. |  |
|----------------------------------------------------|--|
|                                                    |  |

| Coleta                                                                                                    |                                                                 |              |                 |  |
|----------------------------------------------------------------------------------------------------|-----------------------------------------------------------------|--------------|-----------------|--|
| Born dia, NOME DO COORDENADOR.                                                                                       |                                                                 |              |                 |  |
| Associado ao programa: NOME DO PROGRAMA (CODIGO) - SIGLA DA IES                                                      | Associado ao programa. NOME DO PROGRAMA (CÓDIGO) - SIGLA DA IES |              |                 |  |
| Pessoal Coordenador de Programa                                                                                      |                                                                 |              |                 |  |
| Sucupira<br>Acesse serviços disponíveis na versão anterior da<br>Sucupira                                            |                                                                 |              |                 |  |
| Programa Pessoas Produções Acadêmicas                                                                                |                                                                 |              |                 |  |
| Gerencie as informações de docentes e discentes e seus vínculos com o programa de pós-graduação.                     |                                                                 |              |                 |  |
| Pessoas:         Digite a nome da pessoa         Vincula:         Selecione a vincula         Filture         Limpar |                                                                 |              |                 |  |
|                                                                                                    |                                                                 | <b>_</b> + c | adastrar pessoa |  |
| # Nome\$                                                                                                    | IES                                                             | Vinculo 🖨    | Ações           |  |
| Nenhum dado encontrado                                                                                               |                                                                 |              |                 |  |
| Anterior Pégina 1 de 0 <b>Próxima</b>                                                                                |                                                                 |              |                 |  |

Imagem 1 - Painel do Coleta Novo.

Inicialmente, apenas a funcionalidade de Cadastro de Pessoas estará disponível. Gradualmente, as demais funcionalidades serão liberadas, permitindo o registro das informações sobre o Programa e das Produções Acadêmicas.

Se o coordenador for responsável por mais de um programa de pós-graduação, uma caixa de seleção será exibida, permitindo que ele escolha em qual programa deseja atuar, conforme ilustrado na imagem 2.

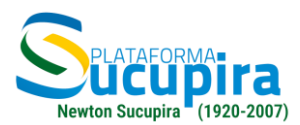

| Boa tarde, NOME DO COORDENADOR. SAcesse histórico no perfil público. |                                                                                                    |
|----------------------------------------------------------------------|----------------------------------------------------------------------------------------------------|
| Programas de pós-graduação:                                          |                                                                                                    |
| Selecione o programa                                                 | <ul> <li>Image: A start of the start of the start of</li></ul> |

Imagem 2 - Seleção de programa de pós-graduação.

## 1.1. Adicionar pessoa ao programa

Para adicionar uma nova pessoa ao programa, o usuário deve clicar no botão "**Cadastrar Pessoa**" e informar o CPF. O sistema realizará uma busca automática, preenchendo o nome da pessoa sem necessidade de entrada manual. Caso haja alguma inconsistência na consulta do nome e CPF na Receita, o sistema emitirá um alerta. Após a exibição do nome, será necessário selecionar o tipo de vínculo da pessoa com o programa, podendo optar entre "**Discente**" ou "**Docente**".

| Cadastro de pessoa | s                   | ×      |  |
|--------------------|---------------------|--------|--|
| Dados Básicos      |                     |        |  |
| CPF:               | XXX XXX XXX-XX      | Q      |  |
| Nome completo:     |                     |        |  |
| Vínculo            | Selecione o vinculo | ~      |  |
|                    | Cancelar            | Salvar |  |
|                    |                     |        |  |

Imagem 3 - Cadastrar Pessoa.

O botão "**Salvar**" será habilitado assim que todos os campos forem preenchidos.

## **1.2. Dados complementares**

Ao selecionar o vínculo, o sistema expandirá o modal para que sejam informados os dados complementares específicos:

#### Dados complementares para os docentes:

- IES é preenchida automaticamente pelo sistema;
- Categoria selecionar uma das categorias: colaborador, permanente ou visitante;

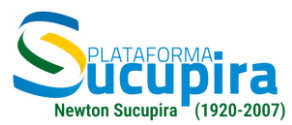

- Data de início do vínculo informar a data de início do vínculo;
- Carga horária informar a carga horária;
- Data da carga horária início informar a data de início da carga horária,
- Data da carga horária fim informar a data de fim da carga horária.

| Vinculo                            | Docente 🖍               |
|------------------------------------|-------------------------|
| Dados complen                      | nentares                |
| IES:                               | SIGLA DA IES            |
| Categoria:                         | Selecione a categoria 💙 |
| Data de início do<br>vínculo:      | dd/mm/aaaa 🗖            |
| Carga Horária:                     |                         |
| Data da carga horária -<br>início: | dd/mm/aaaa 🗖            |
|                                    | Cancelar Salvar         |

Imagem 4 - Cadastro de docentes.

## Dados complementares para os discentes:

- IES é preenchida automaticamente pelo sistema;
- Nível selecionar o nível: mestrado ou doutorado
- Situação é preenchido automaticamente pelo sistema como matriculado. Posteriormente será possível atualizar a situação.
- Data da situação informar a data da situação.

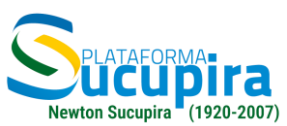

| Dados comple      | ementares    |        |
|-------------------|--------------|--------|
| IES:              | SIGLA DA IES | ~      |
| Nível:            | Mestrado     | ~      |
| Situação:         | Matriculado  | ~      |
| Data da situação: | dd/mm/aaaa 🗖 |        |
|                   | Constant     |        |
|                   | Cancetar     | Satvar |

Imagem 5 - Cadastro de discentes.

Após o cadastro completo de uma pessoa, ela será exibida na listagem da página inicial.

| # | Nome 🗘        | IES          | Vinculo 🖨 | Ações                |
|---|---------------|--------------|-----------|----------------------|
| 1 | Nome completo | SIGLA DA IES | DISCENTE  | Atualizar<br>Remover |
| 2 | Nome completo | SIGLA DA IES | DOCENTE   | Atualizar<br>Remover |

Imagem 6 - Listagem de pessoas cadastradas.

## 1.3. Atualizar o cadastro

O botão Atualizar está disponível para que possam ser complementadas e/ou atualizadas as informações.

## 1.4. Remover pessoa

Se a pessoa a ser excluída tiver algum vínculo ativo, como Projeto de Pesquisa, Orientação, Disciplina, Bolsa ou qualquer outra atividade, será necessário desvincular todas as atividades antes da exclusão.